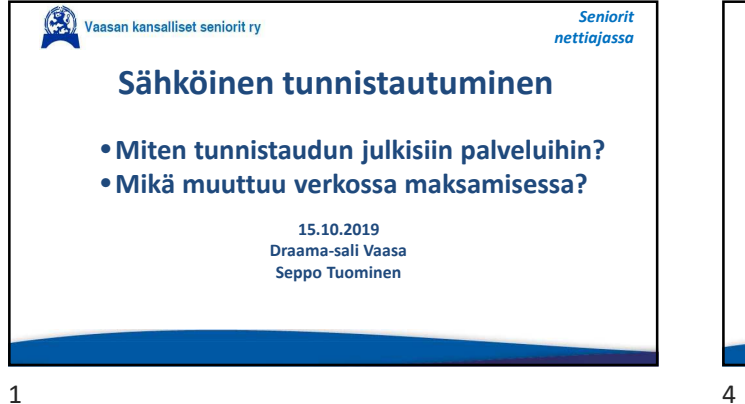

#### Sähköinen tunnistaminen

Sähköisellä tunnistamisella tarkoitetaan henkilöllisyyden todentamista sähköisesti. Kuluttajat voivat turvallisesti vahvistaa henkilöllisyytensä erilaisissa sähköisissä palveluissa Sähköisten asiointipalveluiden tarjoajat ("myyjät") voivat tunnistaa asiakkaansa.

4

| Toraca                                                    |                                        |                           | Verkkopankk                                         | i i                                                                                         |                                                                             |                                                                            |                                                                            |
|-----------------------------------------------------------|----------------------------------------|---------------------------|-----------------------------------------------------|---------------------------------------------------------------------------------------------|-----------------------------------------------------------------------------|----------------------------------------------------------------------------|----------------------------------------------------------------------------|
| Suomeksi På svens                                         | a In English                           |                           |                                                     |                                                                                             |                                                                             |                                                                            |                                                                            |
| Sisäänkirjautu                                            | minen                                  |                           |                                                     | Helpota arkeas<br>41 = - <del>3253-</del><br>42 = <u>-5342-</u><br>43 = 2069-<br>44 = 7097- | 61 = 3556<br>52 = 6532<br>53 = 3888<br>54 = 5768                            | 61 - 6542<br>62 - 9067<br>63 - 4487<br>64 - 1361                           | 71 = 3679<br>72 = 4421<br>73 = 9198<br>74 = 9255                           |
| Tunnuslukusovellus<br>Anna käyttäjätun<br>Käyttäjätunnus: | Tunnuslukulaite<br>nus ja seuraava va; | Salasana<br>baa tunnusluk | Tunnuslukukortti<br>xu. Jatka napauttamalla OK-pain | 45 - 8814<br>46 - 8815<br>47 - 5980<br>48 - 2582<br>49 - 9592<br>90 - 8059                  | 56 - 5818<br>56 - 4071<br>57 - 3716<br>58 - 9680<br>59 - 9835<br>60 - 6956  | 65 = 5675<br>66 = 3131<br>67 = 6462<br>68 = 3488<br>69 = 3141<br>70 = 2243 | 75 = 9243<br>76 = 4475<br>77 = 5955<br>78 = 4083<br>79 = 4903<br>80 = 3711 |
| Tunnusluku:                                               |                                        | OK                        |                                                     | Käytetää<br>A = 9188<br>B = 8062<br>C = 8552<br>D = 8655                                    | F = 1204<br>6 = 4031<br>H = 5314<br>J = 5316                                | asti, älä y<br>L = 6976<br>M = 1023<br>N = 9272<br>P = 1974                | liviivaa<br>s = 7674<br>T = 1234<br>U = 7669                               |
|                                                           |                                        |                           |                                                     | E = 3864<br>Tunnuslukukorti<br>helipookäyttöine                                             | K = 8671<br>n kilyttö loppuu vu<br>n tunnuslukusovell<br>relva 24/2 0200 30 | R = 6/3/<br>oden 2017 alkana.<br>usi Lue lisaa norde<br>00 (ovm/mom*)      | Ota nyi keytiote<br>a fi/pankkitunnu                                       |

### Vahva tunnistautuminen Vahvan tunnistautumisen elementit ovat jokin, minkä vain käyttäjä tietää (esim. salasana), jokin, mikä vain käyttäjällä on (esim. matkapuhelin) käyttäjän yksilöivä ominaisuus (nk. biometrinen tunniste, esim. sormenjälki) Tunnistaminen on vahvaa silloin, kun käytössä on kaksi näistä kolmesta elementistä.

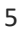

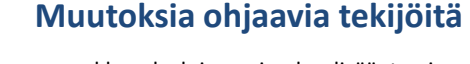

- verkkopalvelujen voimakas lisääntyminen
- palvelujen käytön siirtyminen puhelimelle
- erityisesti vaihtoehtoisten maksamiseen liittyvien palvelujen lisääntyminen
- vaatimukset verkkomaksamisen turvallisuuden lisäämisestä

## Vahvoja sähköisiä tunnistuspalveluita

- pankkien verkkopankkitunnukset
- teleyritysten mobiilivarmenteet
- Väestörekisterikeskuksen kansalaisvarmenne poliisin myöntämällä henkilökortilla ja eräät muut tunnistusvarmenteet

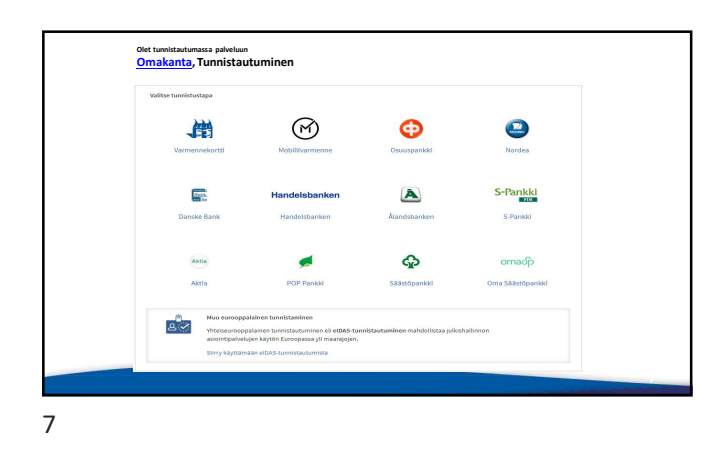

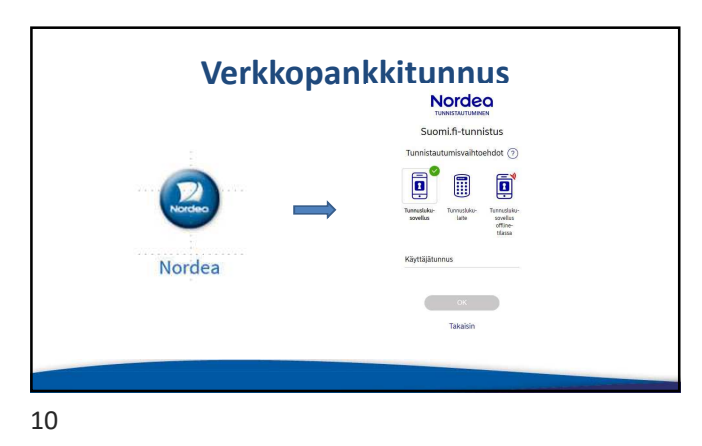

<section-header><image><image><image><image><image><image><image><table-row><table-row><table-row><table-row><table-row></table-row>2<section-header></table-row>

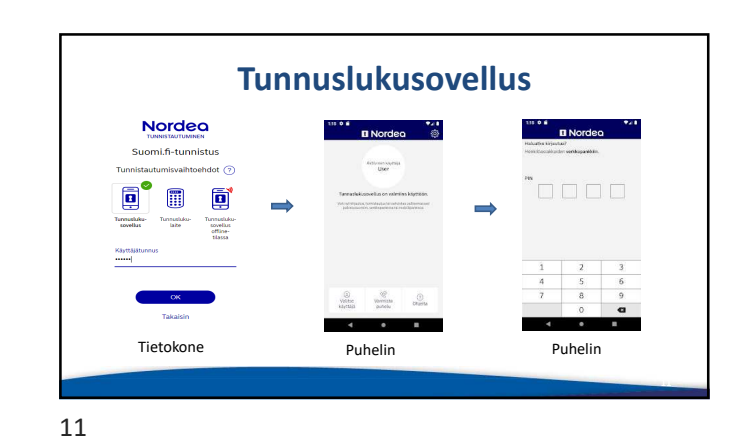

Mobiilivarmenne Mobiilivarmenne on puhelimen SIM-kortilla sijaitseva tunniste, jonka avulla kirjaudut nettipalveluun syöttämällä puhelinnumeron ja itse valitsemasi tunnusluvun.

Palvelua tarjoavat: 🗖 🕺 🖉 Telio

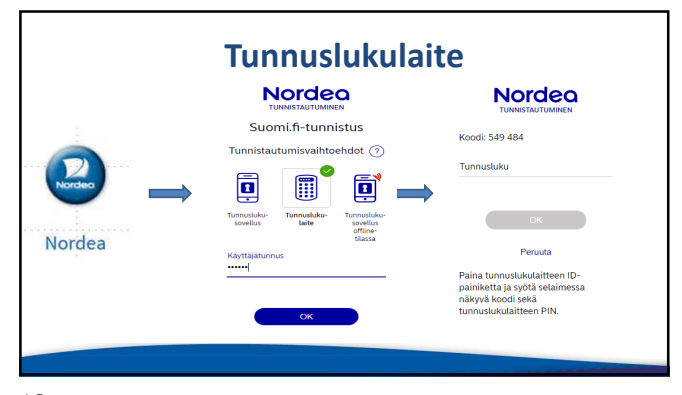

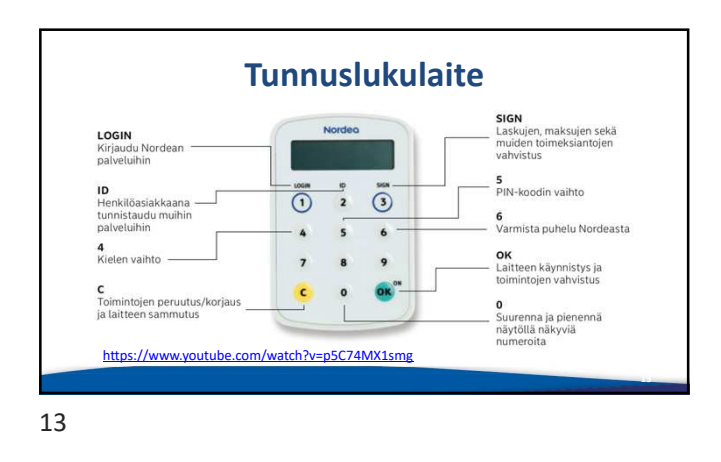

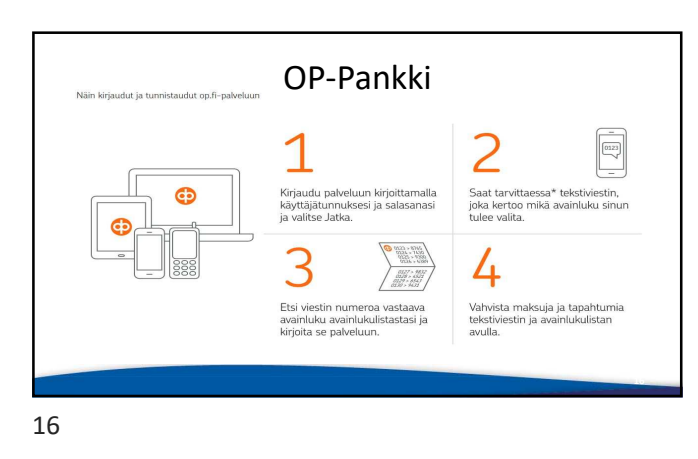

**Tunnuslukulaite** Toiminnot Paina 1 / LOGIN-painiketta, kun kirjaudut Nordean palveluihin. LOGIN ID SIGN . Paina 2 / ID-painiketta, kun tunnistaudut muihin palveluihin (vain henkilöasiakkaat). (3) 1 2 Paina 3 / SIGN-painiketta, kun vahvistat tai . lisävahvistat maksun tai toimeksiannon. -Voit peruuttaa toiminnon C-näppäimellä. Vahvista peruutus OK-näppäimellä https://www.nordea.fi/Images/146-175701/Nordea-tunnuslukulaite-esite.pdf 14

#### Kirjautumiset suomi.fi palveluun 2018

| Verkkopankkitunnukset | : 95 % |
|-----------------------|--------|
| Varmennuskortti       | 1%     |
| Mobiilivarmenne       | 5 %    |

17

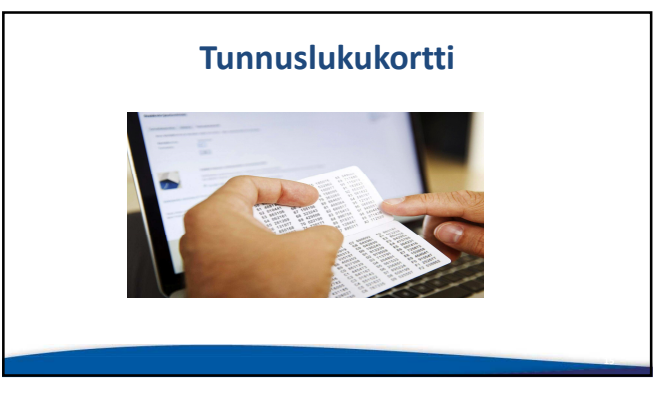

# Muutamia viranomaispalveluja

- <u>Omakanta</u> Sosiaali- ja terveydenhuollon palveluja
- <u>OmaVero</u> Voit hoitaa lähes kaikki veroasiat
- Kela\_nopeampaa palvelu verkossa
- <u>Trafi</u> mm. ajoneuvo- ja ajokorttirekisteri
- <u>Poliisi</u>mm. passihakemus
- MML Maanmittauslaitos
- <u>Suomi.fi</u> Tietoja ja palveluja usealta alalta <u>https://todistukset.maistraatti.fi/</u>

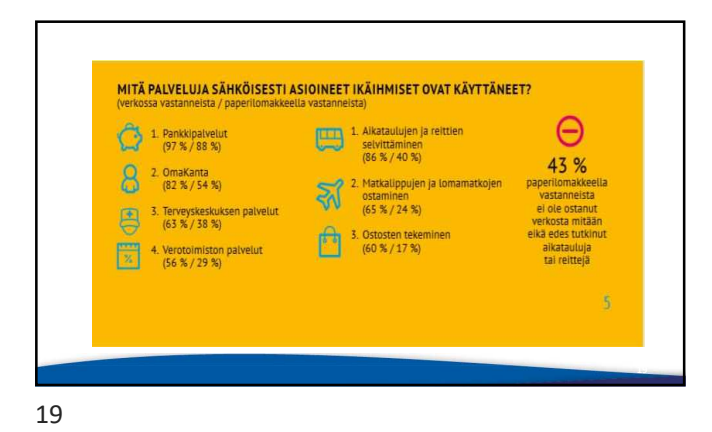

#### Poikkeukset ei-vahvaan tunnistamista

- Toistuvat maksut, joissa on sama saaja ja summa esimerkiksi vuokra tai yhtiövastike
- Maksut, joissa maksaja on antanut luvan kortin veloittamiseen( puhelimen sovelluskaupat, katselupalveluiden kk-tilaukset...)
- Maksut omalta tililtä toiselle

22

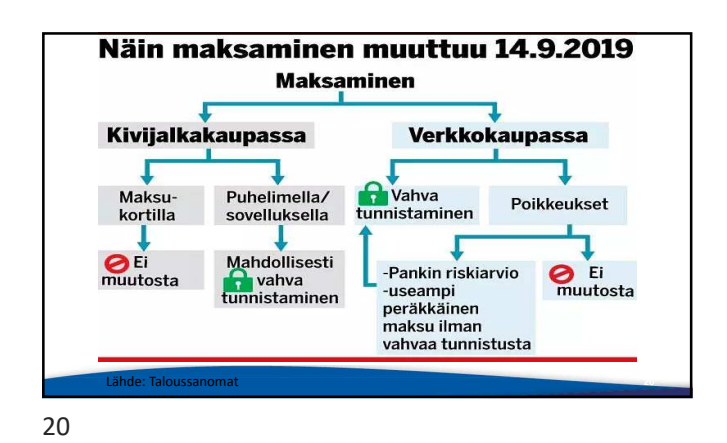

## Tunnistautuminen verkkokaupassa

- Verkkokaupassa maksaminen ei voi enää perustua pelkästään maksukortin tietoihin eli kortin numeroon, voimassaoloaikaan ja cvv-/cvc -koodiin.
- Vaaditaan lisäksi vahvistus suorituksesta esim. pankkitunnuksilla tai mobiilivarmenteella.

23

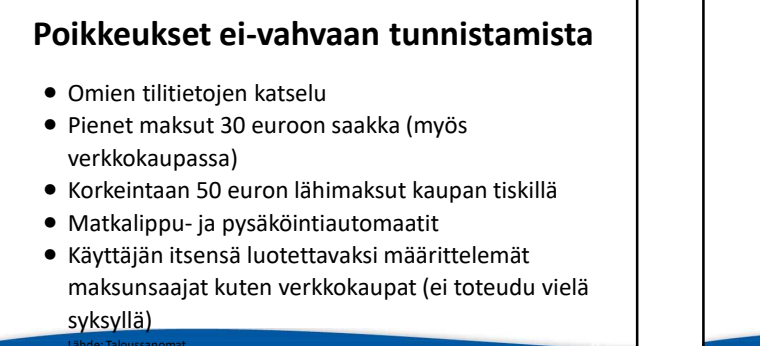

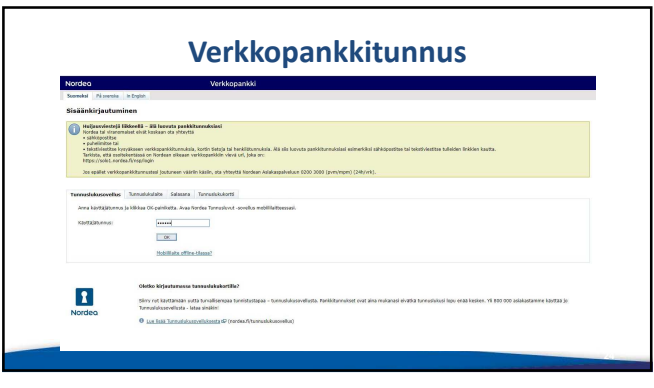

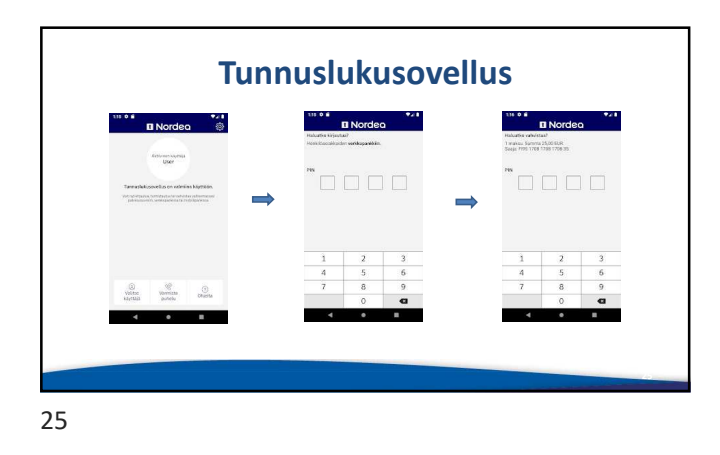

| Toiminnot | <ul> <li>Paina 1 / LOGIN-painiketta, kun kirjaudut<br/>Nordean palveluihin.</li> <li>Paina 2 / ID-painiketta, kun tunnistaudut<br/>muihin palveluihin (vain henkilöasiakkaat).</li> <li>Paina 3 / SIGN-painiketta, kun vahvista tai<br/>li isävahvistat maksun tai toimeksiannon.</li> <li>Voit peruuttaa toiminnon C-näppäimellä.</li> <li>Vahvista peruutus OK-näppäimellä</li> </ul> |
|-----------|----------------------------------------------------------------------------------------------------|
|-----------|----------------------------------------------------------------------------------------------------|

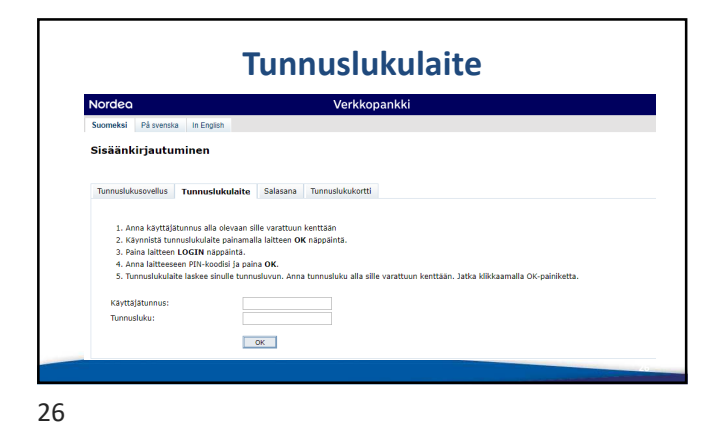

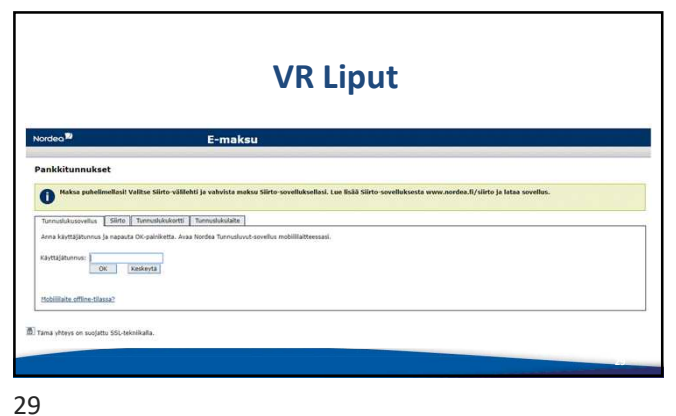

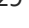

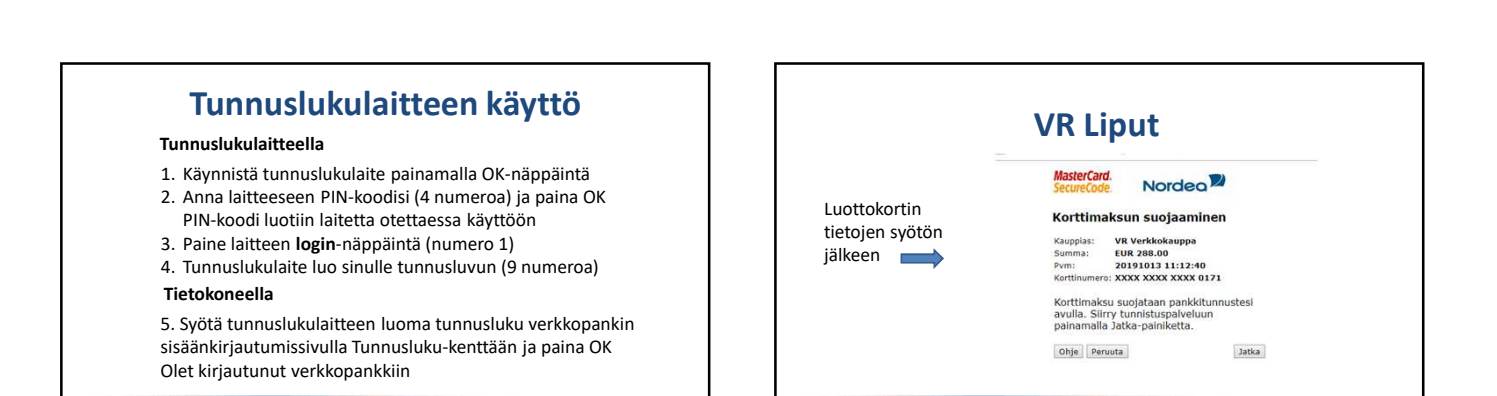

| likunnakset<br>daavonin [Samakaasti Interaksiasti Parendokati ]<br>dagaan ja sagada Oopalaksa. Jaa korda Turouhost avolla melilikiteessal. |                                  |                             |
|----------------------------------------------------------------------------------------------------|----------------------------------|-----------------------------|
| autoisten ja napasta Ok-painketta. Avaa hordea Tanvaduost -sovelka mobililaitteessai.                                                      | austrikasti i Transtastika       | ankkitunnukset              |
|                                                                                                    | pauta OK-painiketta. Avaa Nordea | Anna käyttäjätunnus ja napa |
| atunu:                                                                                                    | over Versions                    | käyttäjätuntos:             |
| Life (The Linear)                                                                                                    | AGAINS .                         | Poblillaite office tilassa? |

Mitä kuluttajan tulee tietää

- Vahvan tunnistautumisen vaatimus koskettaa vain EU-alueen verkkokauppaa
- Opettele oman pankkisi tarjoamat uudet tavat tunnistautumiseen ja niiden käyttöönotto
- Asiointi ja maksaminen puhelimella on erilaista kuin tietokoneella

32

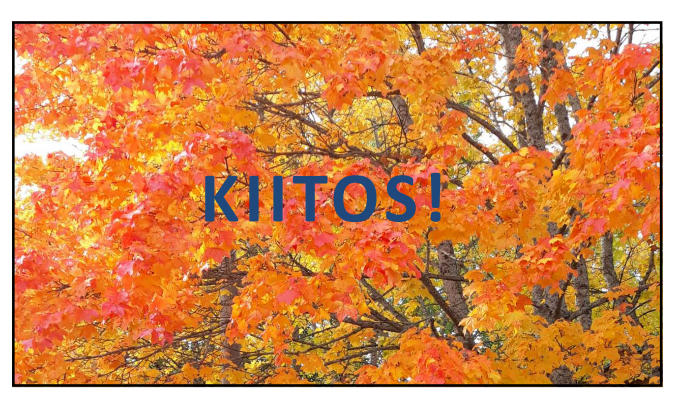